## HP PRINTER LASERJET PRO MFP M428FDW

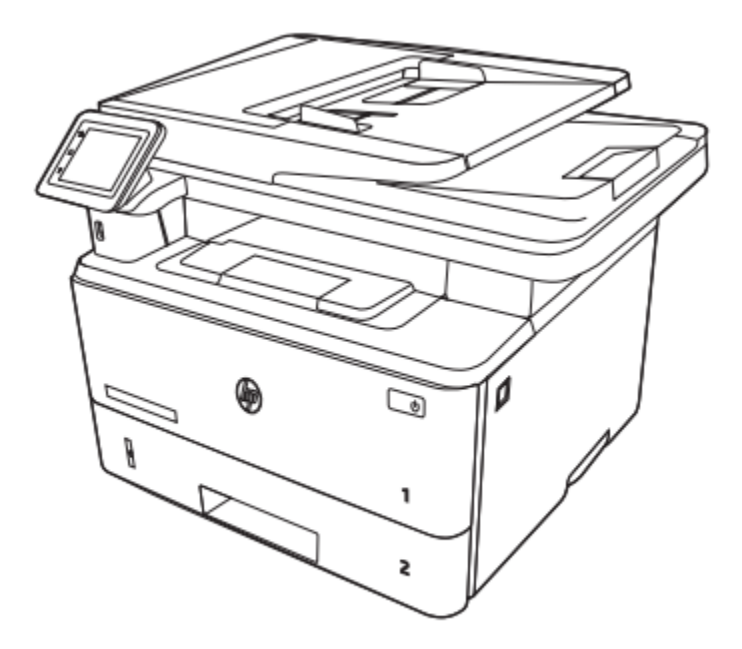

نمای جلوی چاپگر:

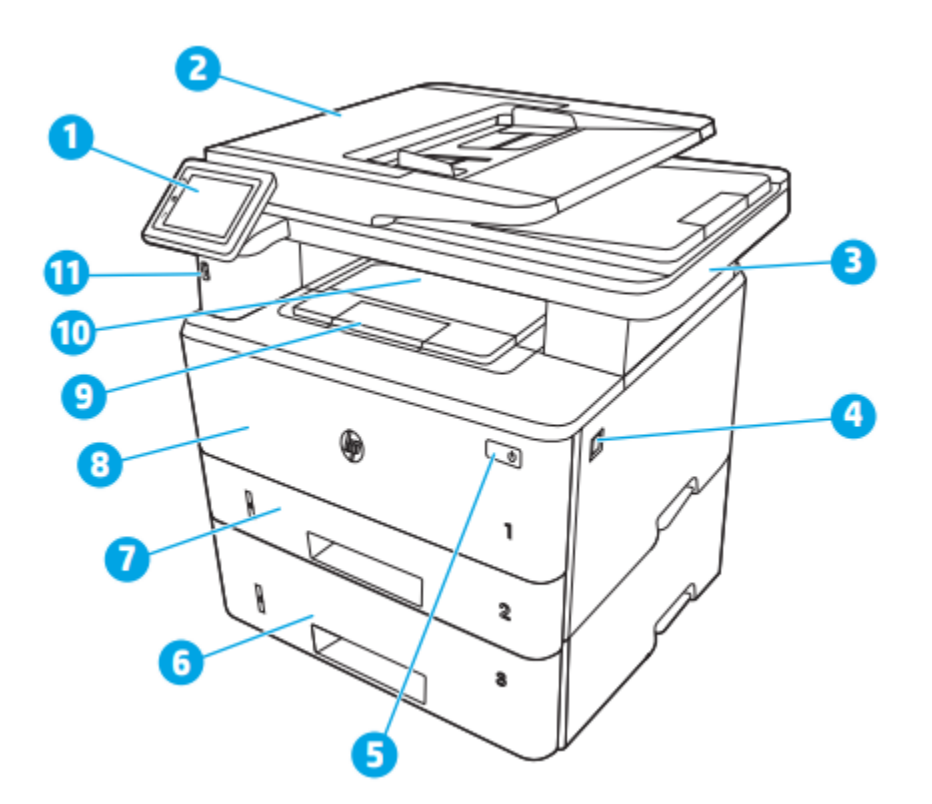

۱. کنترل پنل (برای مشاهده راحت تر به سمت بالا متمایل می شود)
۲. تغذیه کننده سند
۳. اسکنر
۴ دکمه باز کردن درب جلو (دسترسی به کارتریج تونر)
۵. دکمه روشن/خاموش
۶. سینی ۳ (اختیاری)
۸. سینی ۱
۹. پسوند سینی خروجی

۱۰. سینی خروجی ۱۱. پورت USB Walk-up (برای چاپ و اسکن بدون کامپیوتر)

نمای پشت چاپگر:

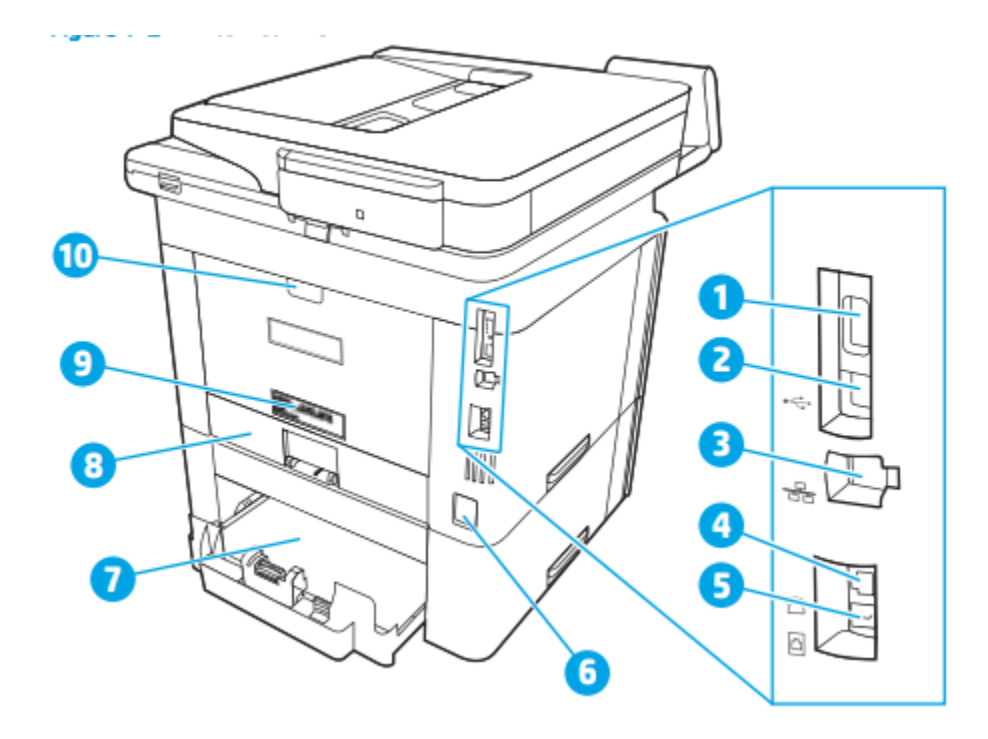

۱. پورت USB (برای ذخیره کار و چاپ خصوصی)
 توجه: این پورت ممکن است پوشیده باشد.
 ۲. پورت رابط USB
 ۳. پورت اترنت
 ۶. پورت "خط خروجی" تلفن (برای اتصال تلفن داخلی، منشی تلفنی یا دستگاه دیگر)
 ۵. درگاه "line in" فکس (برای اتصال خط تلفن فکس به چاپگر)

۶. اتصال برق
۷. سینی ۳ (اختیاری)
توجه: سینی ۳ هنگامی که کاغذ در اندازه قانونی یا A4 بارگذاری می شود گسترش می یابد.
۸. پوشش گرد و غبار سینی ۲
توجه: هنگام قرار دادن کاغذ در اندازه قانونی یا A4 پوشش گرد و غبار بیرون می زند.
۹. شماره سریال و برچسب شماره چاپگر
۱۰. درب عقب (دسترسی را برای رفع گرفتگی ها فراهم می کند)

نمای کنترل پنل:

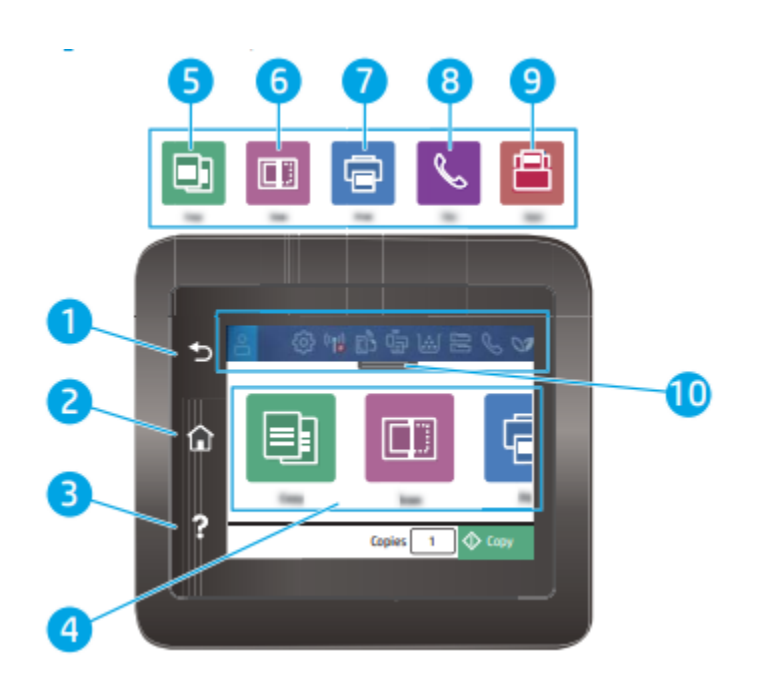

نصب نرم افزار

پس از راه اندازی دستگاه و اتصال آن به رایانه، باید نرم افزار مربوط به آن را نصب کنید. نرم افزار چاپگر: برای نصب باید بسته های نرم افزاری را از وب سایت HP دانلود کنید. قبل از نصب، بررسی کنید که آیا سیستم عامل رایانه شما از نرم افزار پشتیبانی می کند. برای کمک همه جانبه HP برای چاپگر، به www.hp.com/support مراجعه کنید.